## AquaPure Troubleshooting

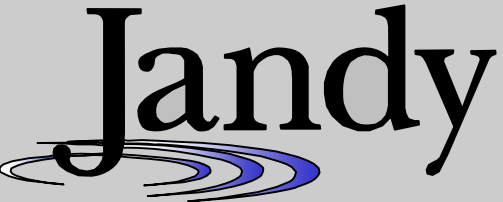

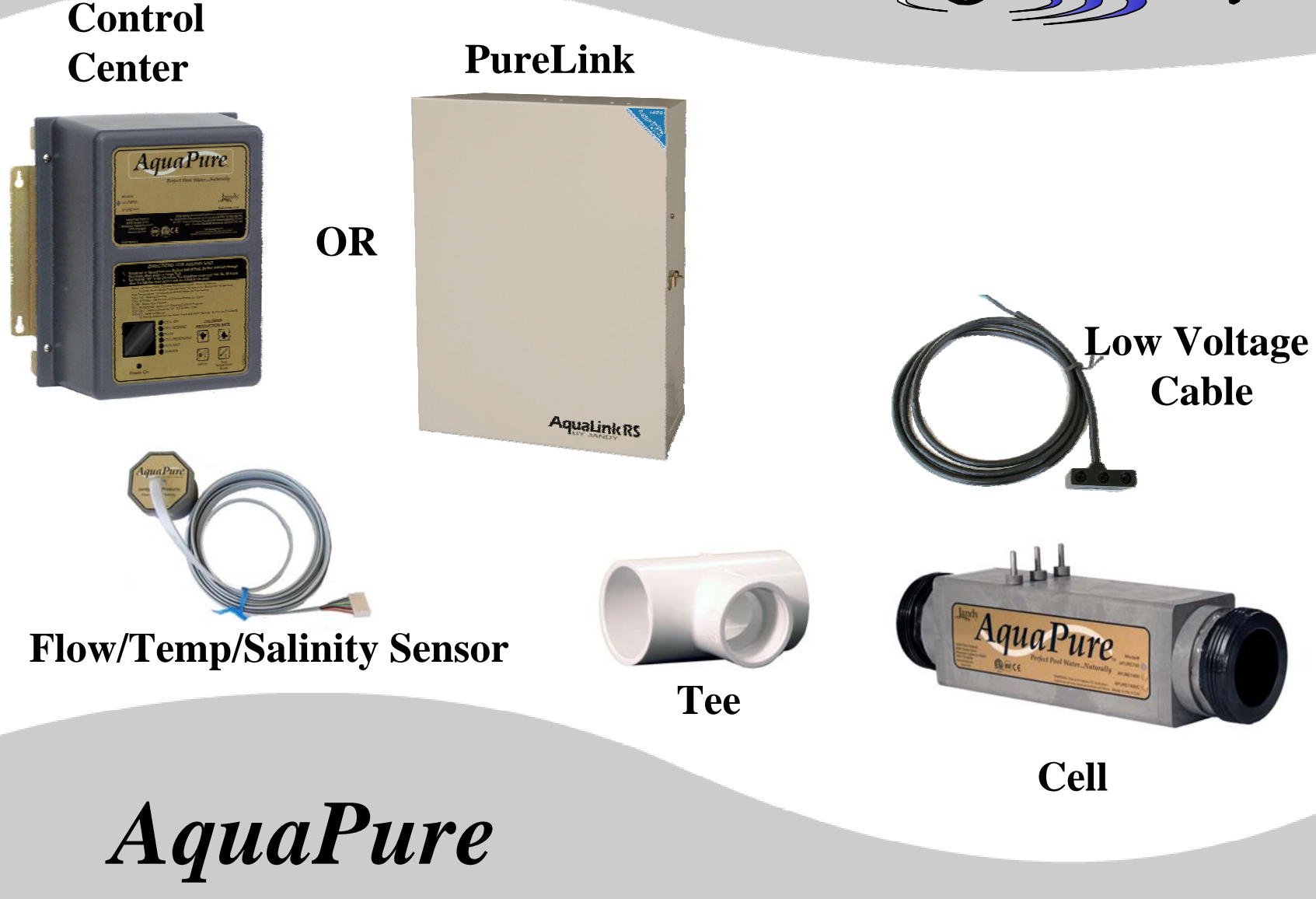

# What is the unit saying?

• What is the serial #?

The serial# is on a white tag on the bottom of the power supply. For example, serial number CM3 01 06 13 86 can be read as follows: CM3 means it is a ClorMatic III, 01 is the year, 06 is the month, 13 is the day and 86 is the unit manufactured that day.

- Is the unit in warranty? Warranty is 2 years from the date of installation.
- What is displayed on the LCD? If the unit is on don't turn it off!
- Which indicator lights are lit (if any)?

## AquaPure Display

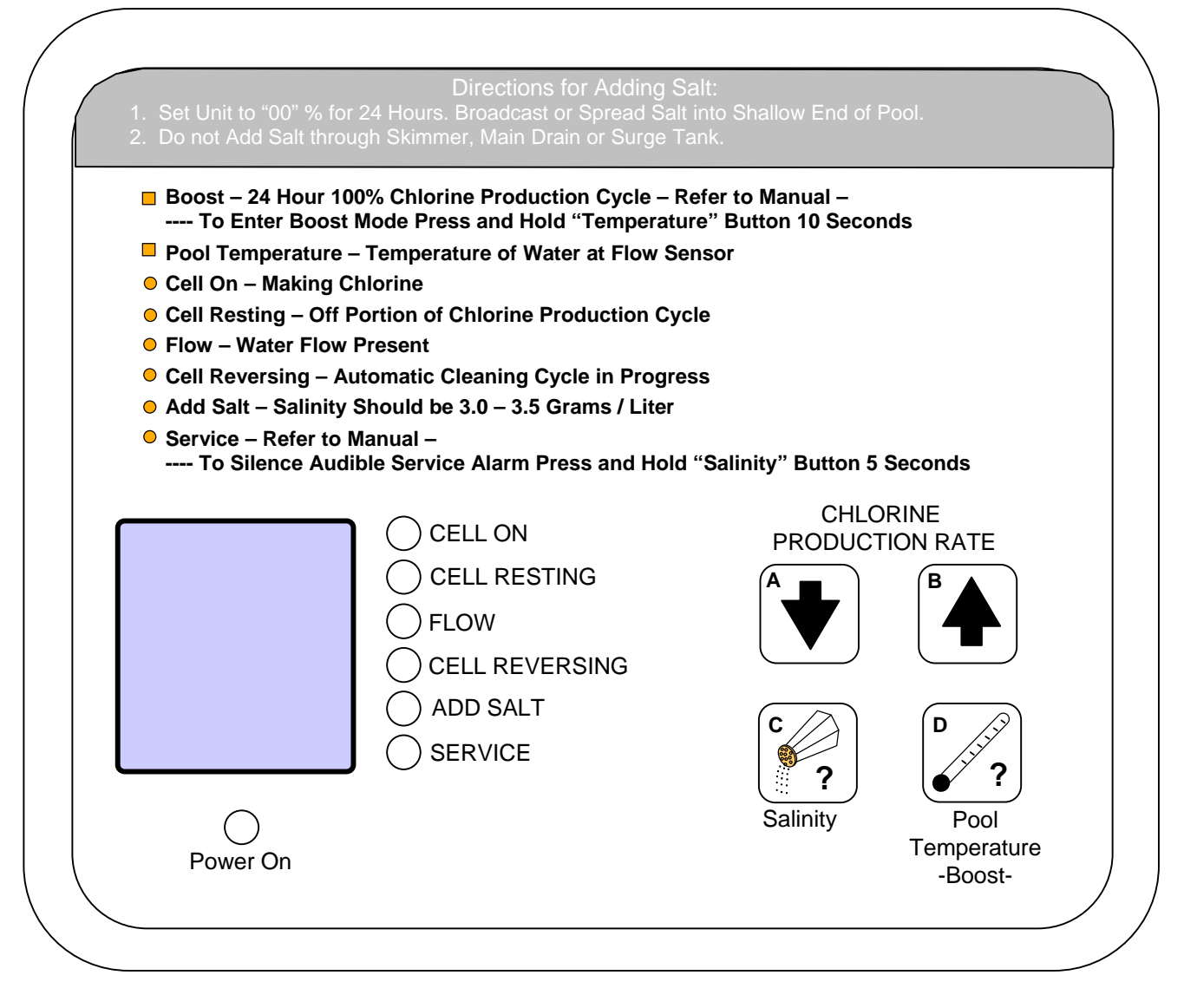

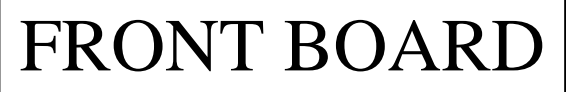

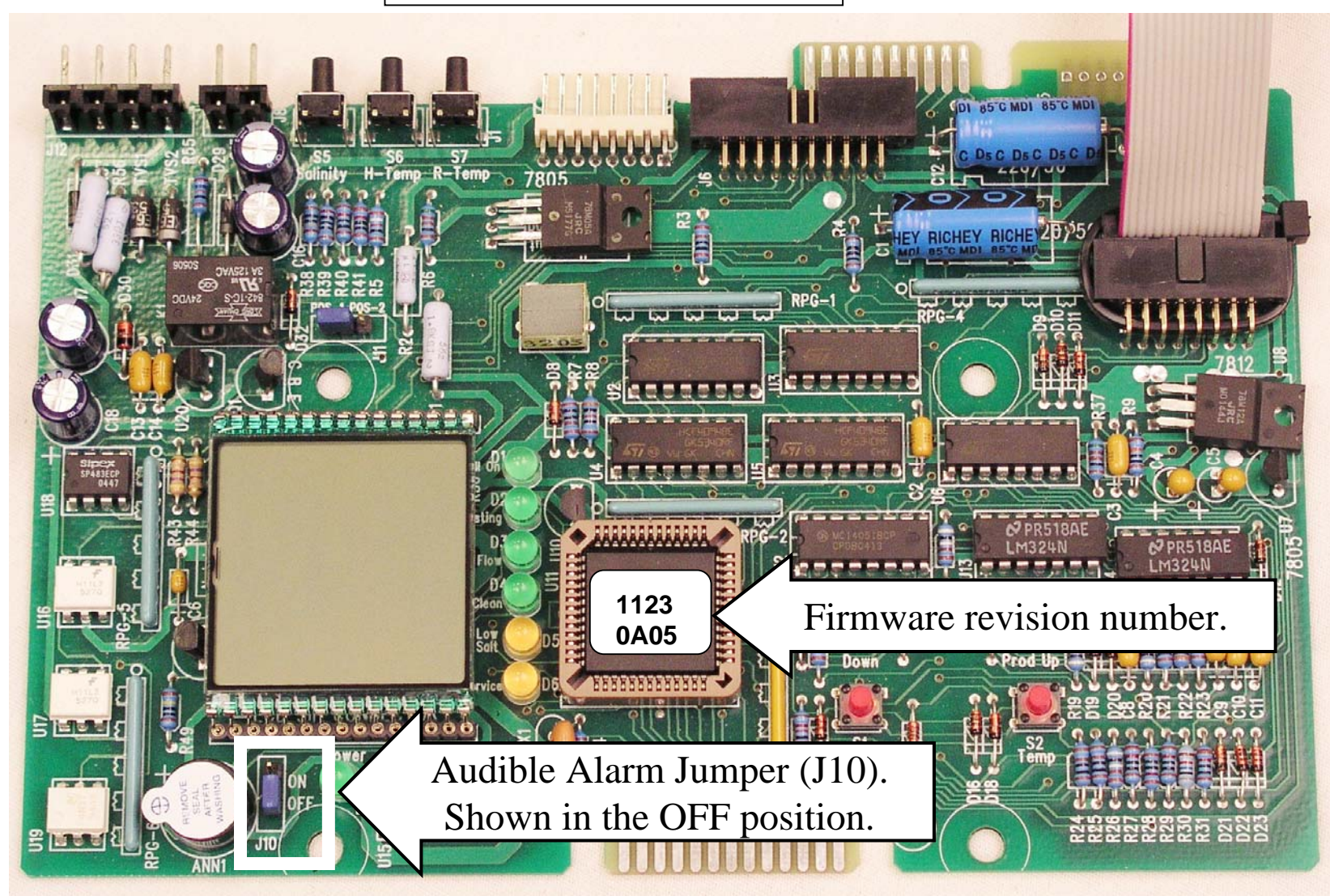

## What does the LCD mean?

On power up the AquaPure/PureLink unit:

- **'50'** or **'60'** The unit is detecting the electrical supply to optimize the unit settings. 60 cycle power is the US standard. 50 cycle power is common in Europe (*note: if the unit detects 60 cycle electric supply then it will default to degrees F for the pool temperature reading*).
- **'Chlorine Production'** displays current % production rate for chlorine
- **'Wait'** the unit is still testing its diagnostics
- **'No Flow'** the unit does not detect enough water flow
- **'Flow'** flow sensor is indicating to the unit that it has enough water flow

# What does the LCD mean?

- **'LO'** indicates that the water temperature is less than 51 deg. F
- **'BO'** indicates the boost cycle which can be activated by pressing the 'Pool Temperature' key for 10 seconds; it can be cancelled by holding the same key for 10 seconds.
- **'EC'** indicates the unit is being controlled by an external controller or ORP device.
- **'JA'** Indicates operation is controlled by a Jandy AquaLink RS or PDA, and system is in AUTO MODE.
- **'JO'** Indicates operation is controlled by a Jandy AquaLink RS or PDA, and system is in SERVICE or TIME MODE.
- **'JB'** Indicates operation is controlled by a Jandy AquaLink RS or PDA, and system is in BOOST MODE.

## What do the indicator lights mean?

- 'Cell On' Full power is being applied to the cell, and making chlorine
- **'Cell Resting'** The cell is in the off portion of the chlorine production cycle
- **'Flow'** Water flow is present
- **'Cell Reversing'** Automatic cell cleaning cycle in progress
- 'Add Salt' Salinity is 2.5 grams/liter or less. <u>Should be 3.0 3.5 grams/liter</u>
- **'Service'** Read the service code and refer to the manual
- **'Power On'** Power is turned on and reaching the front board

# What do the other keys mean?

### **Chlorine Production Rate**

- The arrow up button (**'B'**) increases the % chlorine production
- The arrow down button ('A') decreases the % chlorine production
- **'Pool Temperature'** (**'D**') will give the water temperature in either degrees Fahrenheit or Centigrade
- Salinity ('C') will give the salt reading in grams per liter, this can be converted to parts per million by removing the decimal point and add 2 zeros. Example 2.8 gpl = 2800 ppm

## Visual check - flow sensor/cell

- Check the cell, flow/salinity sensor and power supply for damage
- Ensure that there is water flow through the cell and that the flow sensor is plumbed in the proper position below the pipe so that it can't trap air or gas (hazardous) against the sensor.

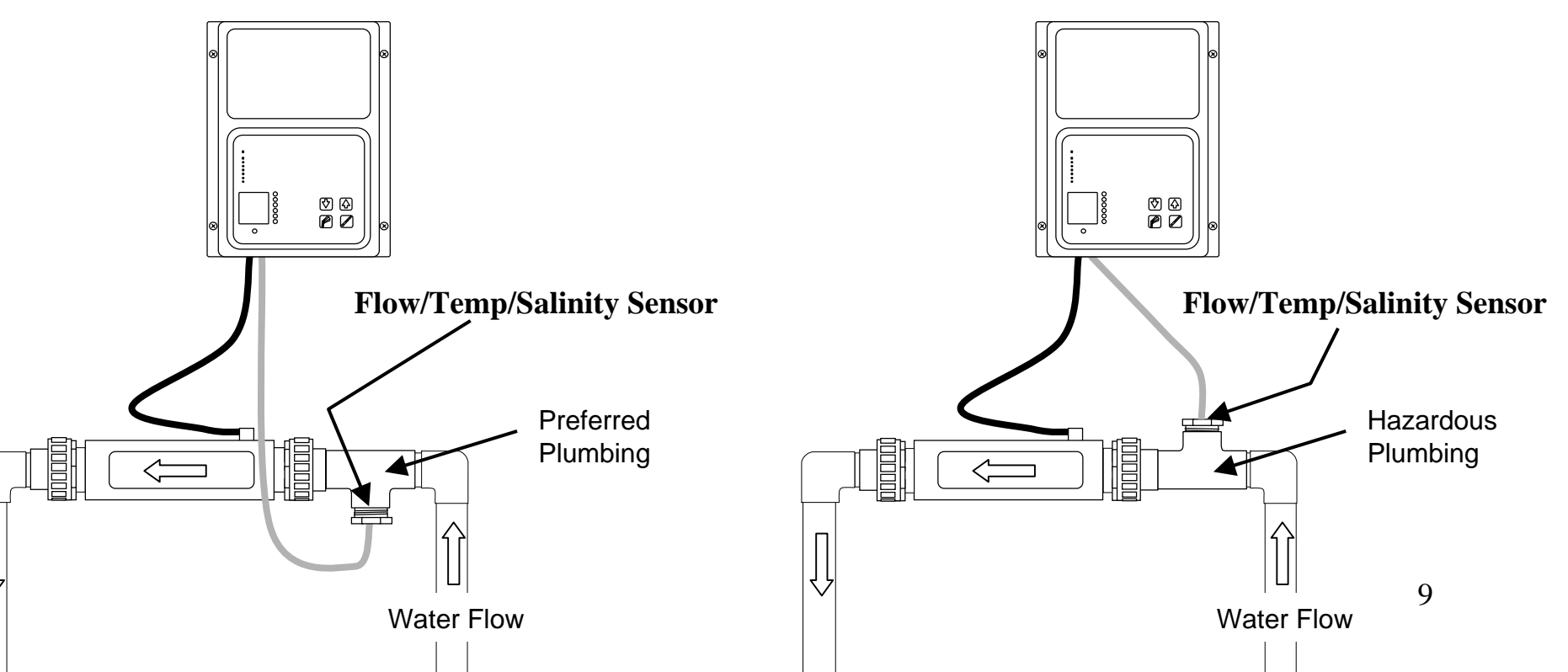

# Visual check for installation & damage

- Be sure that the cell positioned properly and the DC cord is connected properly to the cell.
- Check the flow sensor cable and cell cable for damage (chewed on by an animal, weed-wacked, etc.).
- Look for water leaks at the cell and flow sensor.
- Examine the cover and overlays to ensure their integrity against the elements
- Inspect for proper installation of unit. For safety reasons it is <u>IMPORTANT that the unit is wired to turn off/on with the pool pump</u>. The cell is mounted as the last piece of equipment in the return line.

# Inspection of Power Supply

- Carefully remove the front cover and support it to avoid damaging the connectors and wires inside. There is a cable which connects the front and back boards together, which can be easily damaged.
- Inspect the front and back boards for damage (cable pulled loose, pins bent in connectors, etc.). Look for burn marks that might indicate an over-heating condition.
- Inspect the transformer wires at the back board connection to ensure there isn't any indication of overheating.
- Look for indications that water has been in the unit.
- Check the unit to be sure that it is grounded to a permanent earth ground (the common approved earth bonding point).

## Temperature

#### Change display between Fahrenheit and Celsius

- Press and hold the 'Pool Temperature' ('D') key for 15 seconds. The system will beep when the button is pushed, it will beep again after 10 seconds, and again after 15 seconds. Release the key after the **third** beep.
- Press 'Salinity' ('C') key within 5 seconds to enter temperature change screen.
- The system will display a "1" followed by 'F' or 'C'. Press 'Chlorine Production Rate' up arrow key ( 'B' ) to toggle from F to C.
- Press 'Salinity' ('C') key within 5 seconds to place the change into memory, (the unit will beep when pressed).

#### Celcius to Fahrenheit Fahrenheit to Celcius $^{\circ}$ F = 9/5 X $^{\circ}$ C + 32 $^{\circ}C = (^{\circ}F - 32) \times 5/9$ °F 100 212 Water Boils 71 160 40 37 Body Temperature 26. 80 20 68 32 Water Freezes -17.8 -40

**Temperature** Conversion

# Salinity Calibration

Conditions to check before calibrating

The salinity reading must be compared to a reliable outside source. (Myron meter, titration test, etc.) Minor variations are to be expected.

The flow sensor must be cleaned, and checked for damage.

If unit has a Rev. 8 front board it must be tested before proceeding.

Salt must NOT have been added within the last 24 hours.

If a spare flow sensor is available. Connect it to the unit and place it in a bucket of the pool water to compare readings.

<u>Note-</u> The unit must have the power turned off before either the old or new flow sensor can be installed. Each time a flow sensor is unplugged and plugged back in again the computer inside the unit must be reset by turning the power 'off' and then 'on'. Failure to do this will result in erroneous readings.

# Salinity Calibration

- Press the "Salinity" button and hold it until it beeps 3 times. The system will beep when you push it and then at 5 seconds and again at 10 seconds. Release the button after the 3<sup>rd</sup> beep.
- Press and release the "Temperature " button within 5 seconds to enter the salinity calibration screen.
- The system will display the salinity reading, press the up arrow to increase the reading and the down arrow to decrease the reading.
- When the proper reading is reached press the "Temperature" button within 5 seconds to store it in memory.

## Transformer Voltage on Rev. 2 backboard

Reading the AC voltage between T.P.-A and T.P.-B will check the transformer output voltage. It should be approximately 75 VAC.

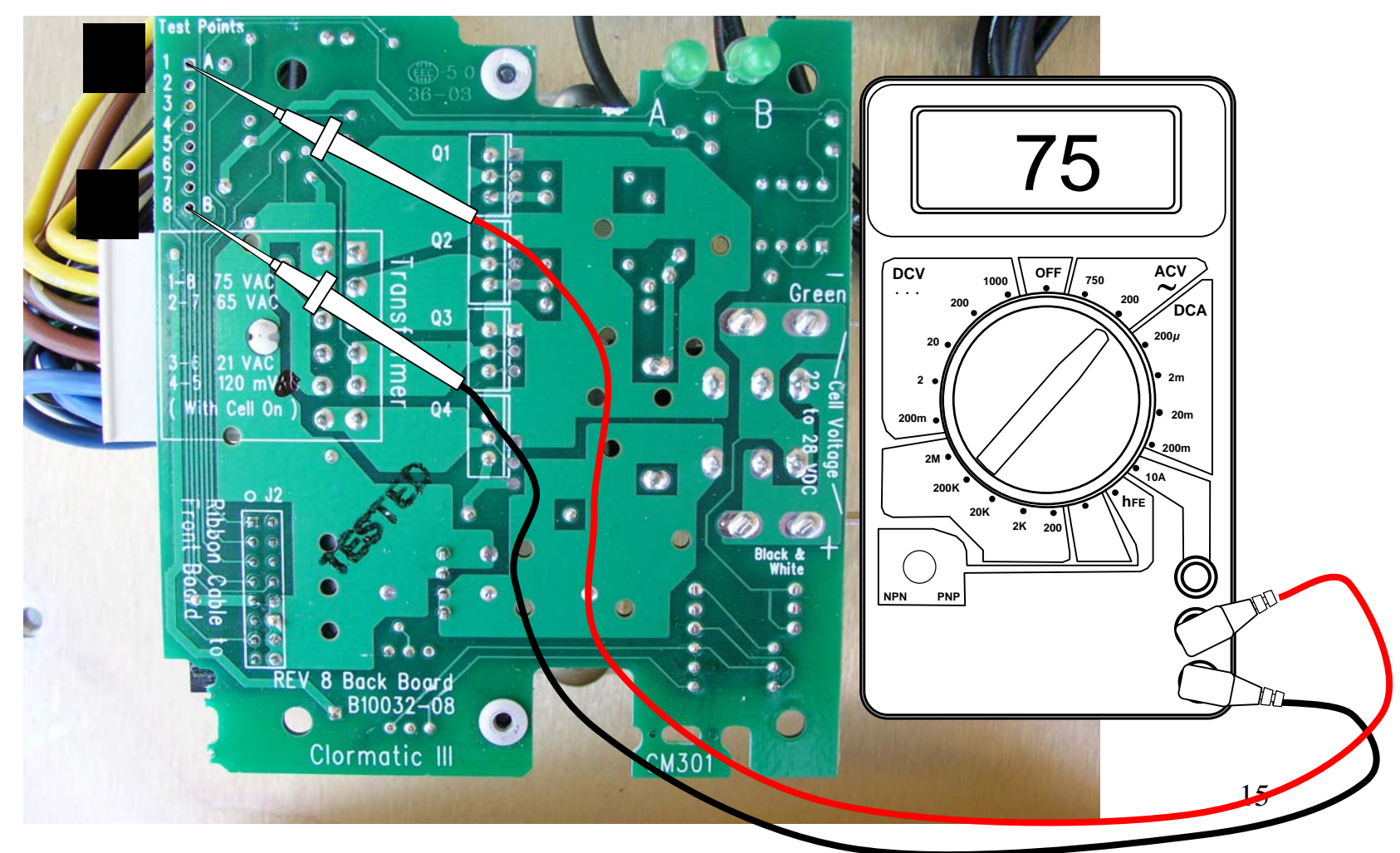

## Back Board Test Points

- In the upper left corner are test points 1-8
- In the middle of the left side are the voltage readings that each of the test point combinations should have.
- In the middle of the right side are the cell test points with the DC voltage readings.

Test Information

Cell Test Points

### Test Points 1 - 8

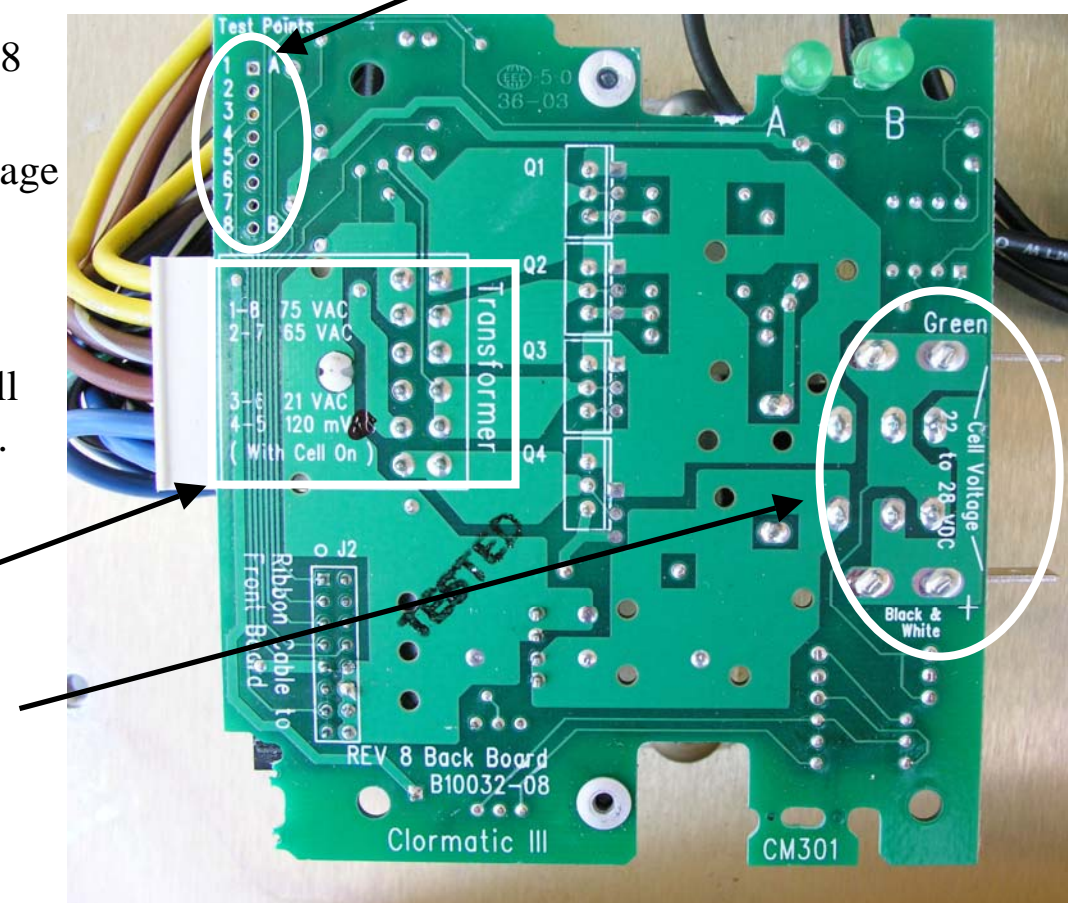

## Current test on front board

(Note: - either the 'Cell On' or 'Cell Reversing' light must be lit during this entire test)

Test Cell Current Flow

To test the amperage going across the cell, you need to test the DC millivolts from K to H The reading should be approximately 120 DC millivolts.

- 20 millivolts equal 1 ampere on a 1400 unit,
- 40 millivolts equal 1 ampere on a 700 unit.

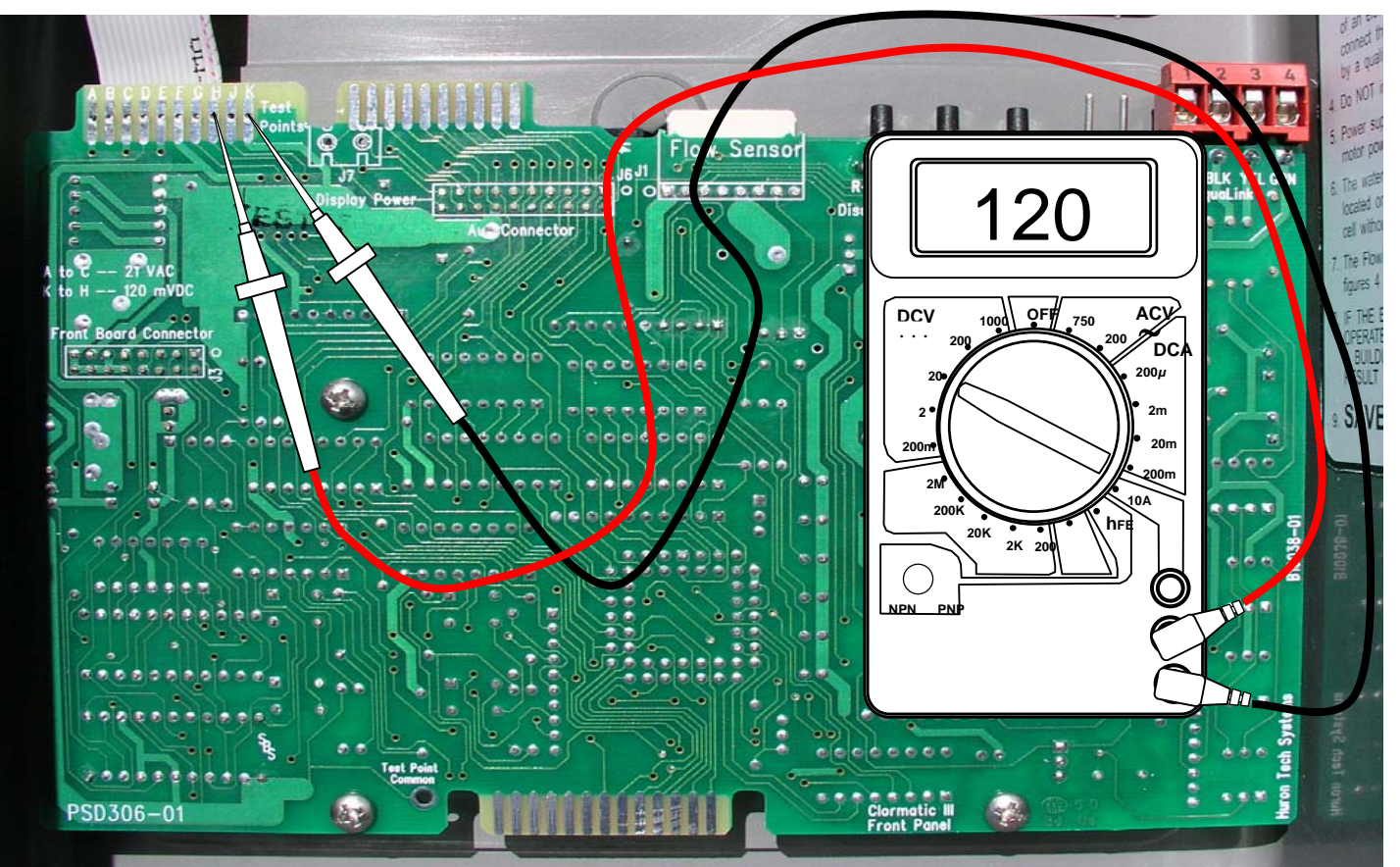

17

## Electrical Test on Front Board.

To read the front board AC voltage, test between "A" and "C" on the test strip that is in the upper left hand corner of the front board. The AC voltage should be around 21 VAC.

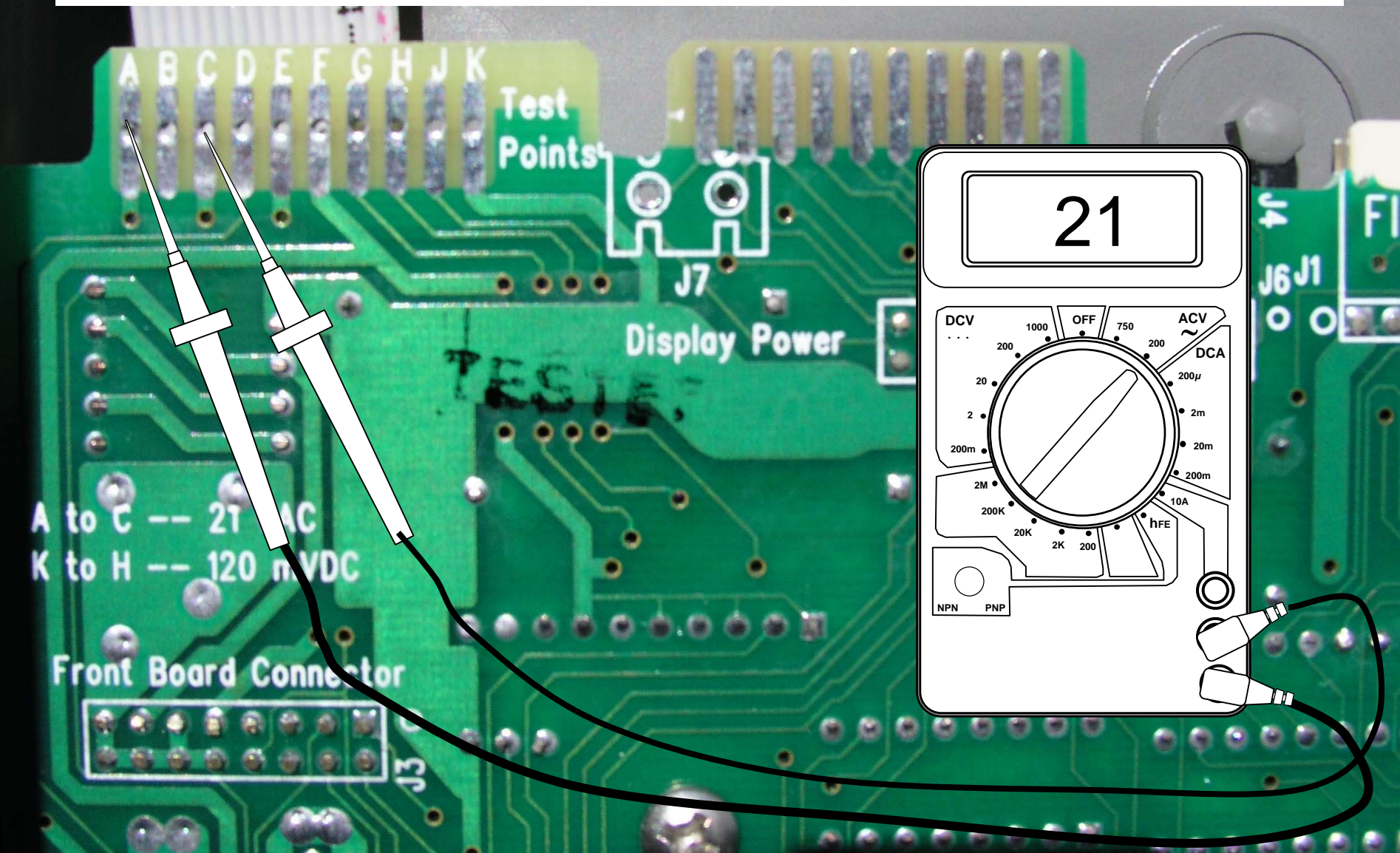

## Troubleshooting - Front Board

To help diagnose whether faults are occurring on the front board or with the flow/salinity sensor three new test buttons have been added in the upper corner of the front board.

They are:

- 'R-Temp'
- 'H-Temp'
- 'Salinity'

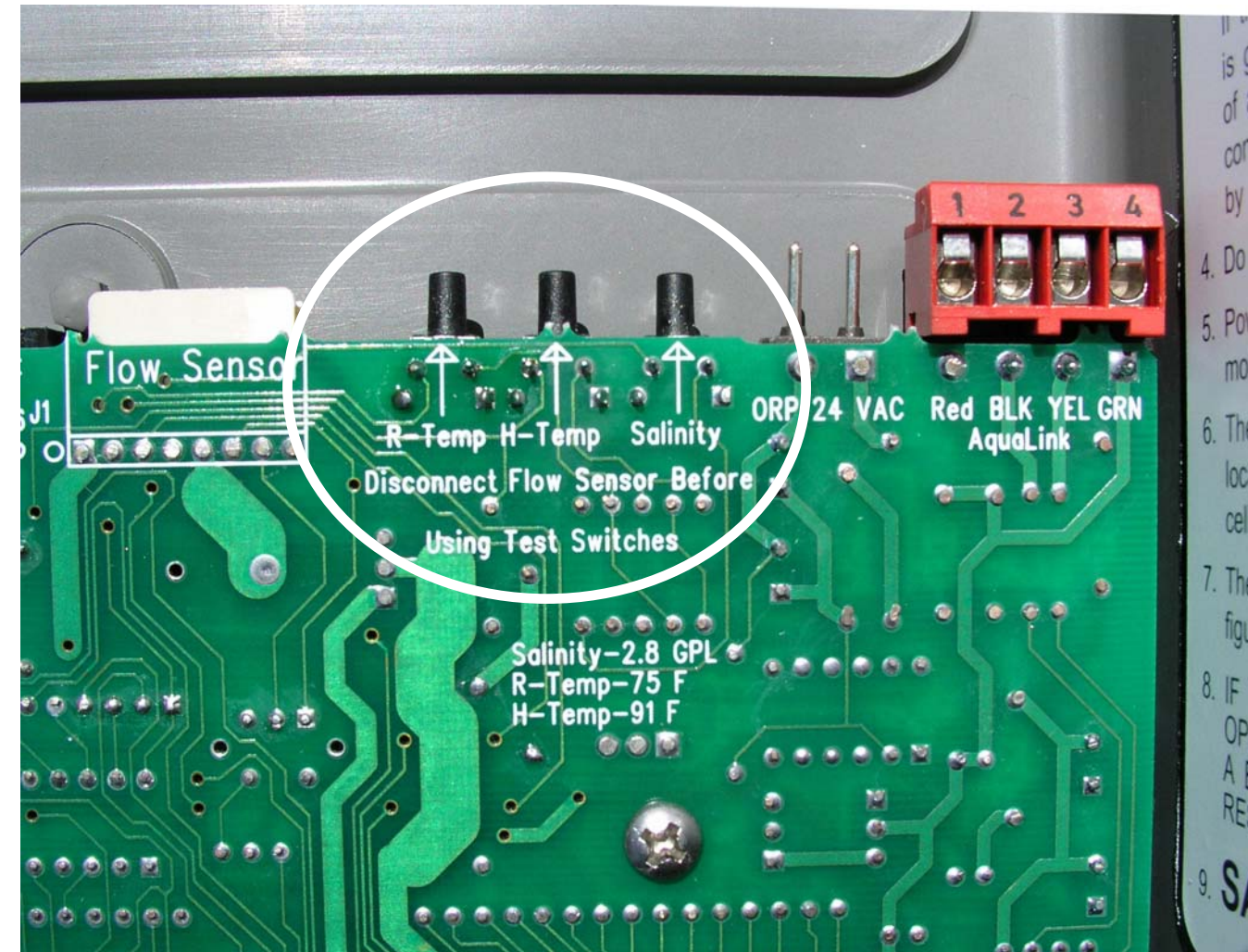

## Troubleshooting - Front Board

**Disconnect the flow salinity temp sensor** from the front board. Press and hold the test buttons marked salinity and R-temp. While still pressing the test buttons press the 'Salinity' key ('C') on the front cover of the unit. The LCD should read <u>2.8 gpl\*</u>.

While still holding the two front board test buttons press the 'Pool Temperature' key ('D'). It should read  $\underline{75^{\circ} F \text{ or } 24^{\circ} C}$ .

Next, press and hold the board 'H-Temp' test button, and at the same time press the 'Salinity' key ('C') together with the 'Chlorine Production Rate' arrow down key ('A') on the front cover of the unit. The LCD should read  $\underline{91^{\circ} F \text{ or } 33^{\circ} C}$ .

If the readings are correct then the front board is O.K. and the problem is with the flow sensor.

On the other hand if the readings are different then it indicates that there is a problem with the front board.

## When the testing and repair is complete reconnect the flow sensor and reset the internal computer (do this by restarting the unit).

\*Note: If the the salinity reading has been recalibrated this reading maybe different. 20 Before condemning the board check salinity setting.

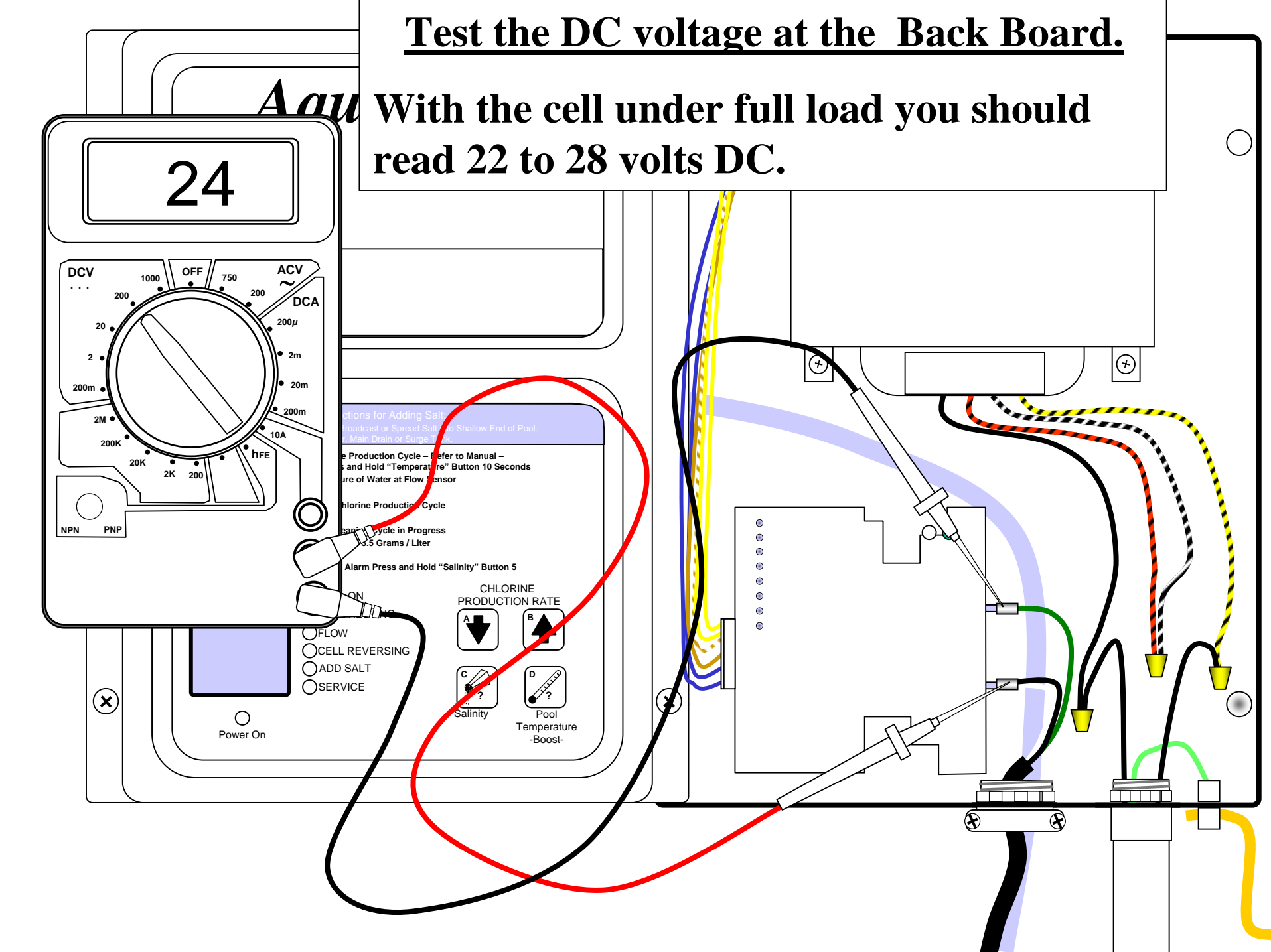

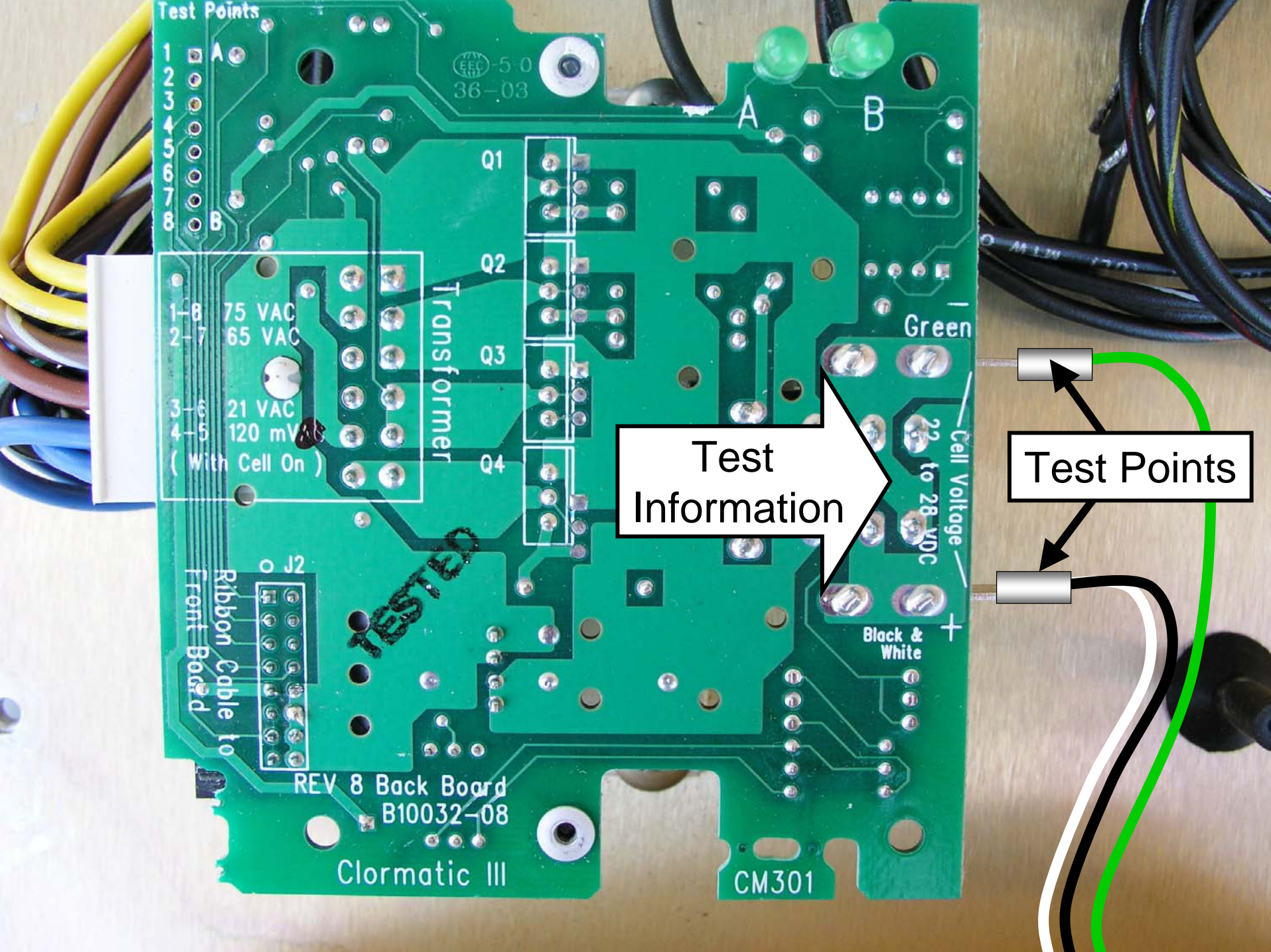

Test the DC voltage at the Cell.

With the cell under full load you should read 22 to 28 volts DC.

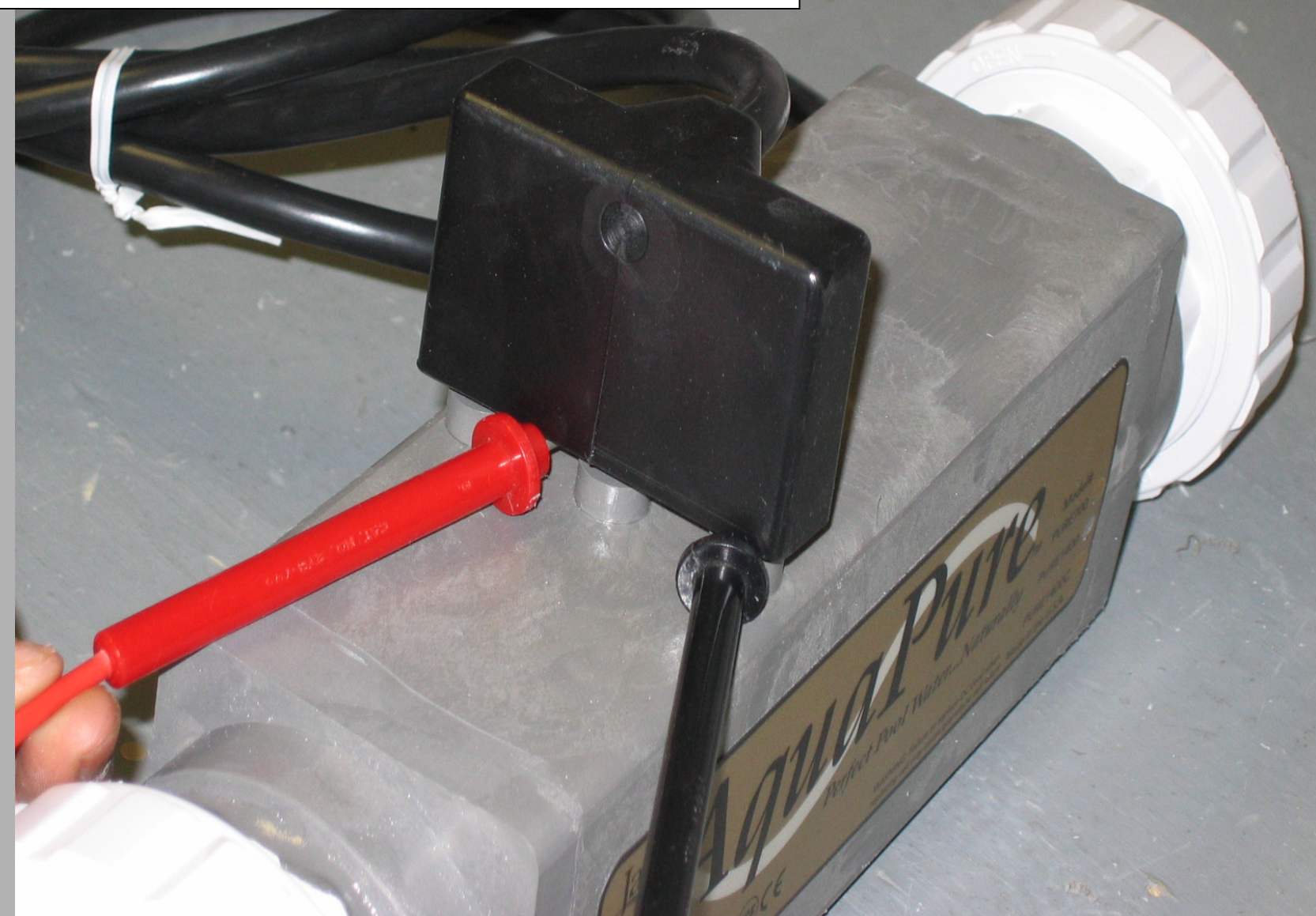

## SERVICE CODES

### LEVEL 1

120 - Low cell current in forward direction - check DC cord, clean cell if necessary or replace cell.

- **121** Low cell current in reverse direction, same as 120 above.
- 123 Low to no current at cell check DC cord, clean cell or replace if necessary.
- 124 High current indicated at the cell this usually means a bad back board.
- 125 Cell needs to be cleaned or replaced.

**126** - Low current in forward direction and VAC input voltage below 100/200 VAC - check input voltage, transformer and back board voltages.

**127** - Low current in reverse direction and VAC input voltage below 100/200 VAC - check input voltage, transformer and back board voltages.

144 - Low Salinity (below 2.0 gpl) - indicates the pool needs salt added.

145 - High Salinity (above 4.0 gpl), indicates pool needs to be diluted.

**170** - Front board service condition indicated and is usually caused by low AC voltage from back board - check transformer and back board voltages.

171 - Back board service condition - indicates board needs to be replaced.

172 – Flow sensor service - clean sensor, check for damage and replace if necessary.

**173** - Low VAC input voltage and on-board power supply is not regulated - make sure unit is wired with the proper voltage.

**174** - Pool temperature is too high for operation of AquaPure (i.e. > 108°F).

175 - Flow sensor air lock condition or very low salinity.

### LEVEL 2

180 - Heated sensor element not heating (generates 172 code)

**181** - Flow sensor temperature sensor failure (generates 172 code – Flow sensor service)

**182** - Salinity Sensor sees less than 0.2 gpl of salt, either no salt in pool or sensor air locked (generates 175 code – Flow sensor air lock)

**183** to **186** - flow salinity sensor temperature probe error codes. They will all generate 172 codes which indicate flow sensor service is required.

**187** - Front board power supply either too low or too high (generates 173 - Low input voltage code if Level II code 188 is present) (generates 170 code if 188 is not present).

188 - VAC input voltage is too low (generates 173 code if Level II code 187 is present)

189 - Relay not conducting in the forward direction (generates 171 code - Back board service)

190 - Relay not conducting in the reverse direction (generates 171 code - Back board service)

**191**- High cell current (at upper limit of A/D converter) and cell voltage below 19V (generates 170 code front board service)

**192** -High cell current and cell voltage below 19V (generates 171 code – Back board service).

**193** -Measured significant cell current when SCRs were turned off (generates 170 code – Front board service).

**194** -Cell Current is 85% lower than desired and cell voltage above 19V (generates 125 code - Cell dirty or needs replacement).

**195** -Salinity invalid due to out of range measurements caused by front board error (generates 170 code – Front board service).

## AquaPure Troubleshooting Flow Chart\*

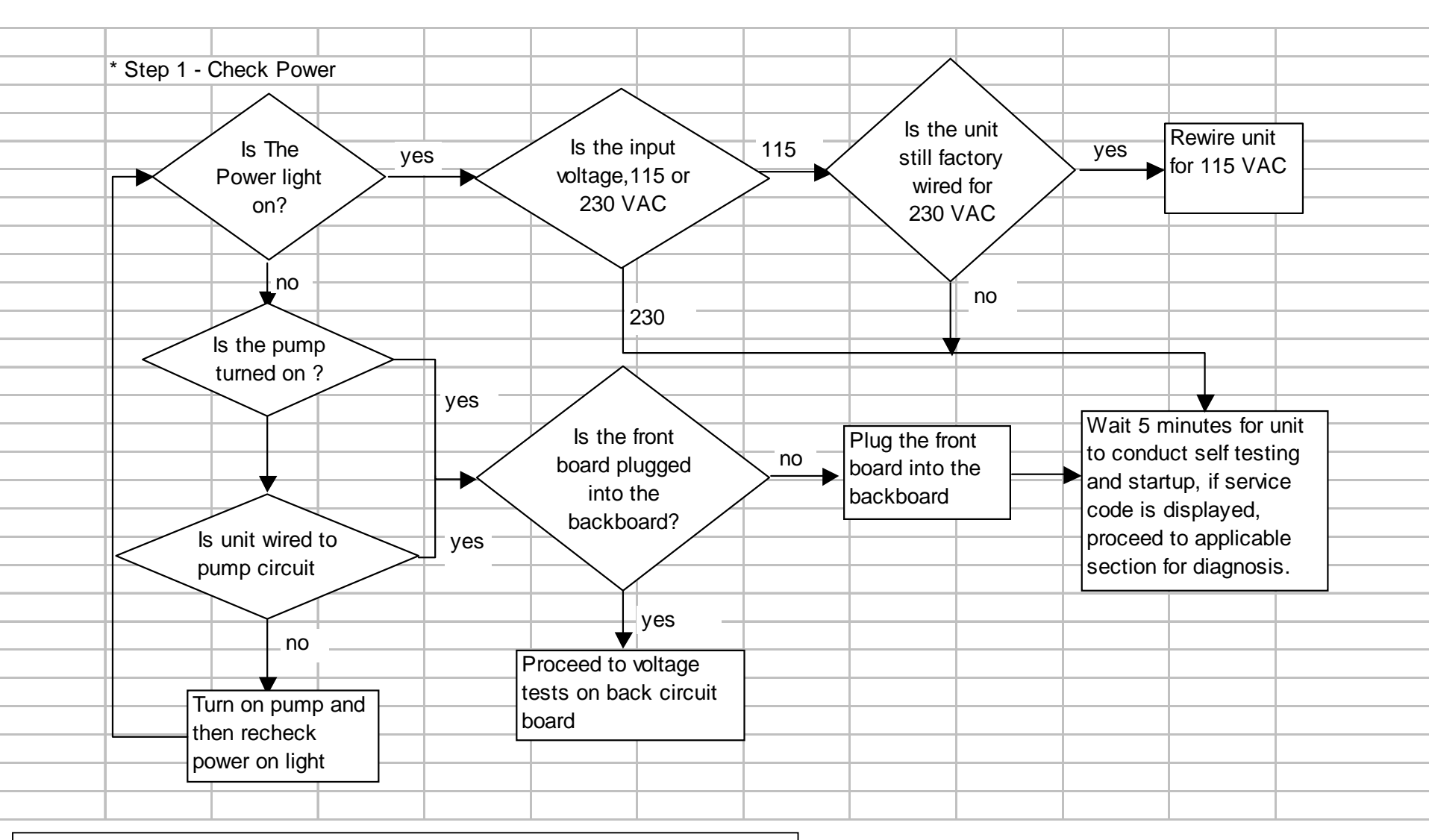

\*Note: If the AquaPure is connected to an AquaLink RS, and you do not have a AquaLink RS Service Controller, disconnect the 4 conductor wire to the AquaLink RS before proceeding.

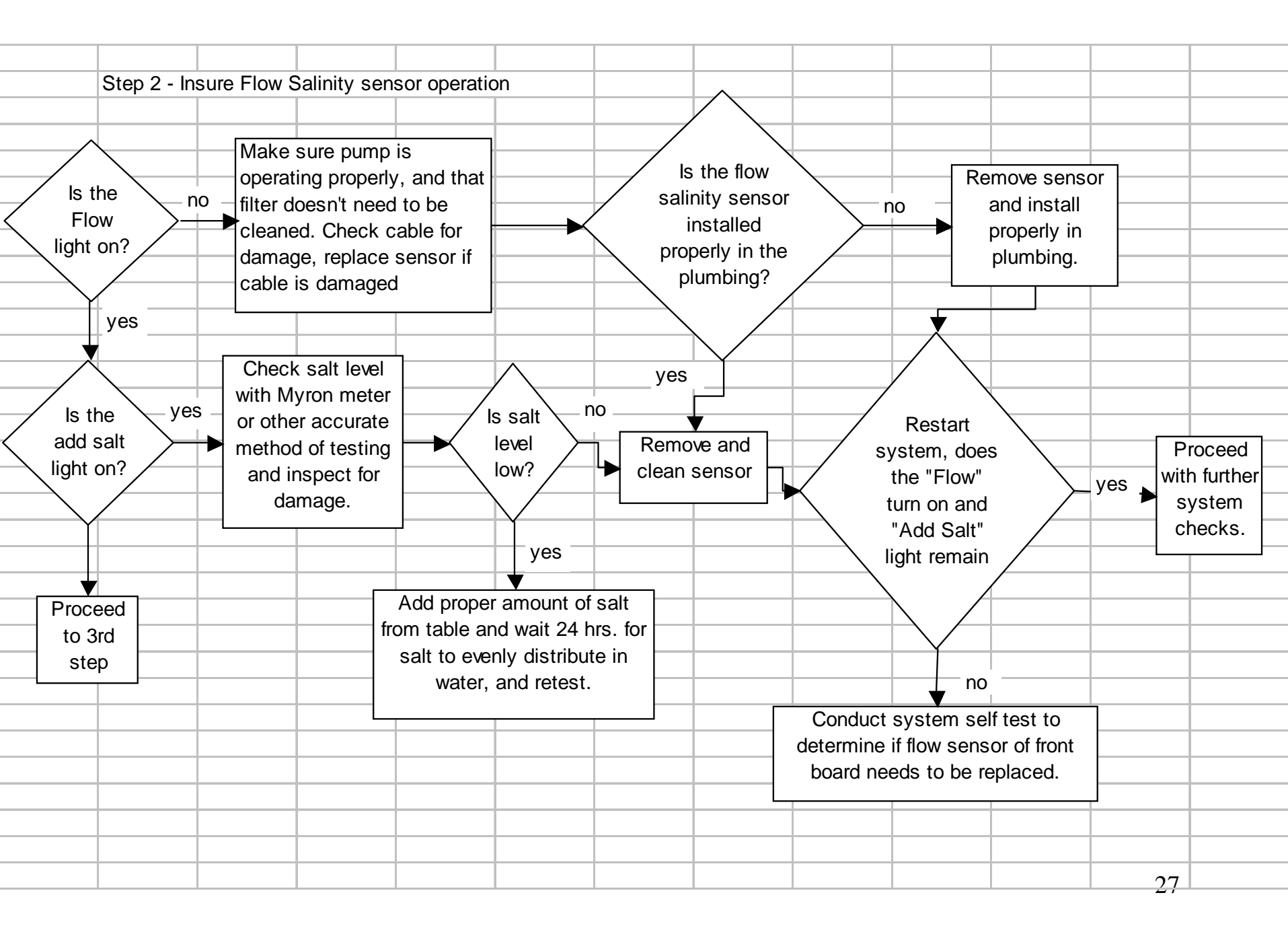

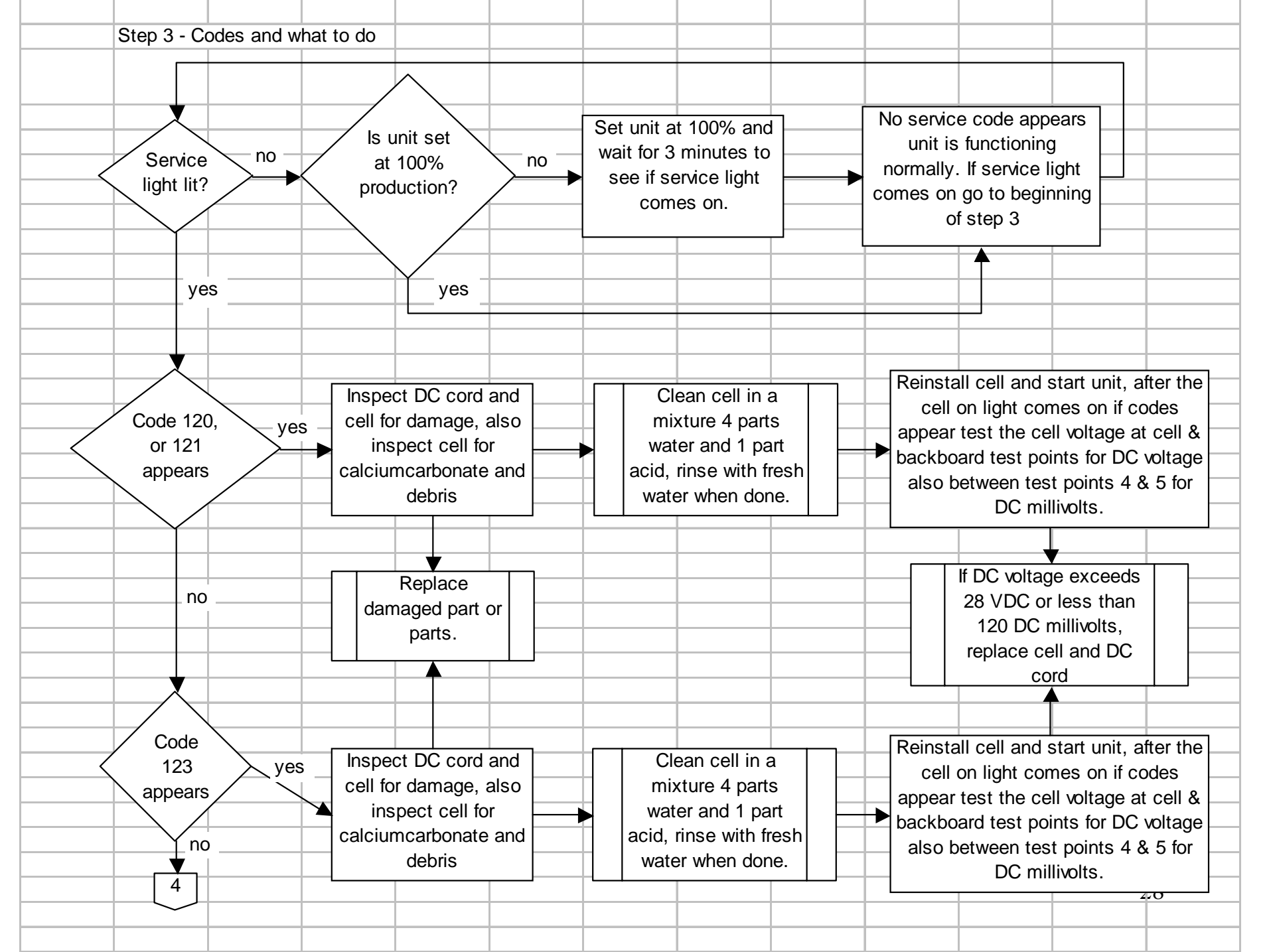

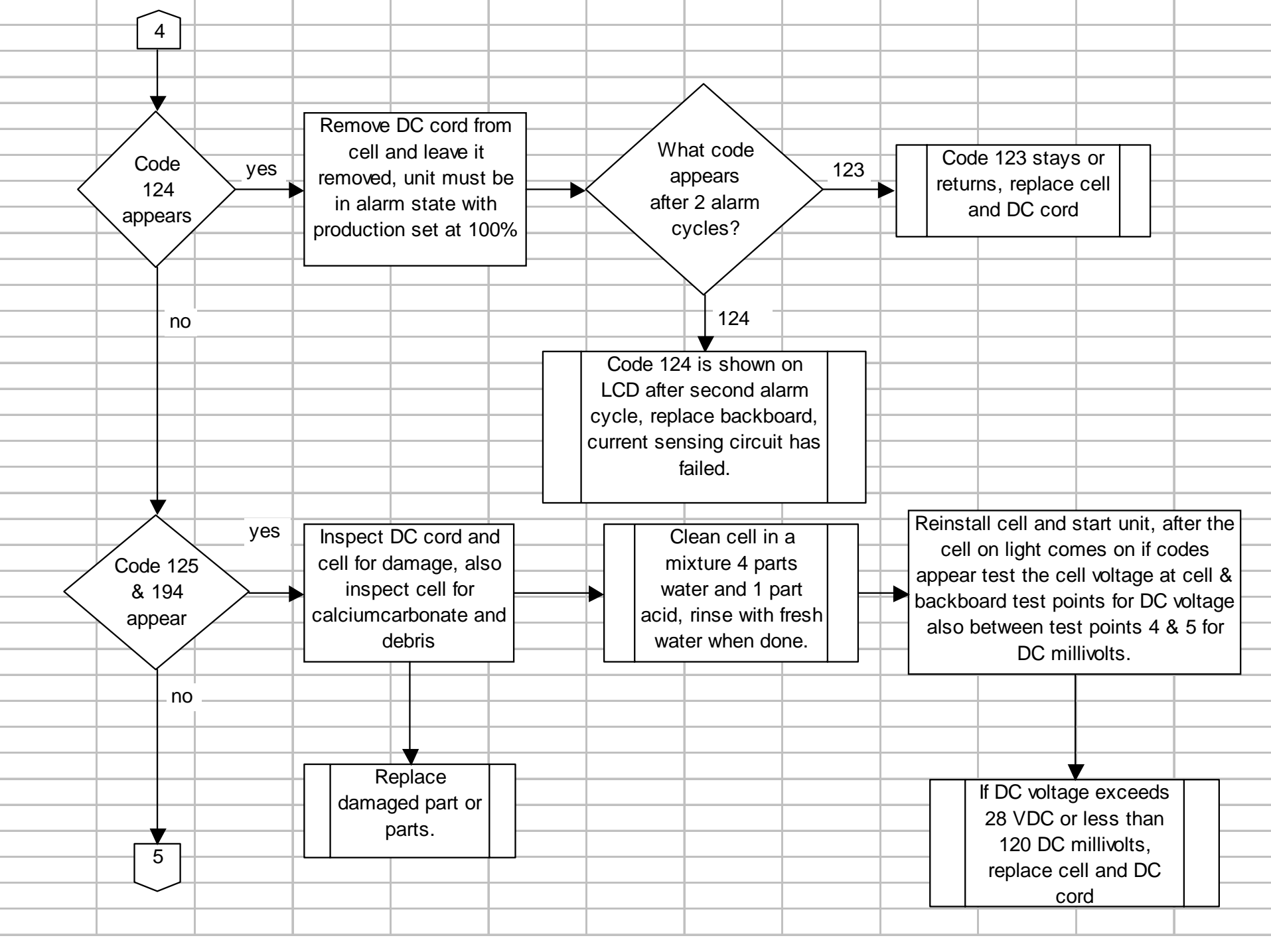

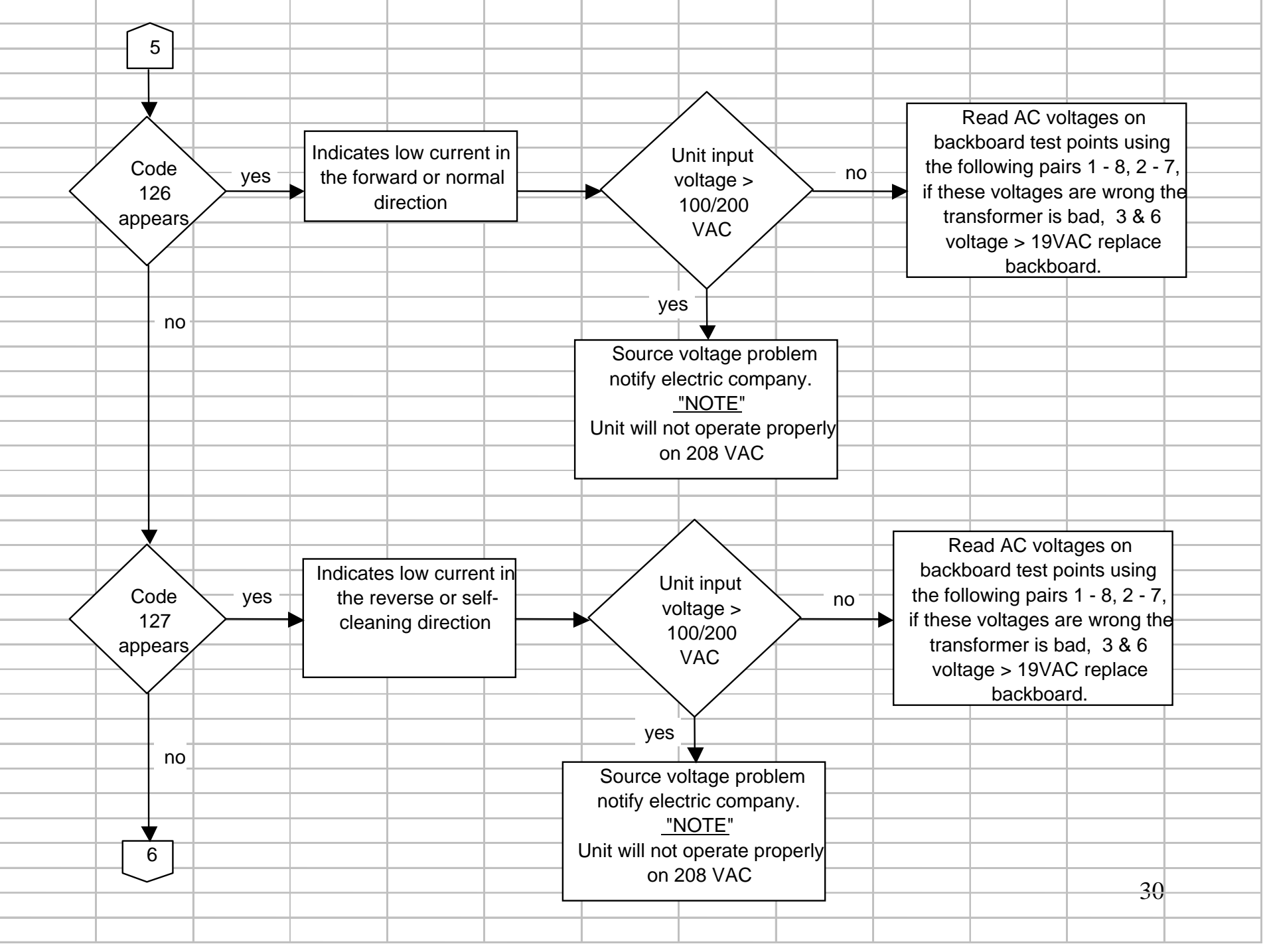

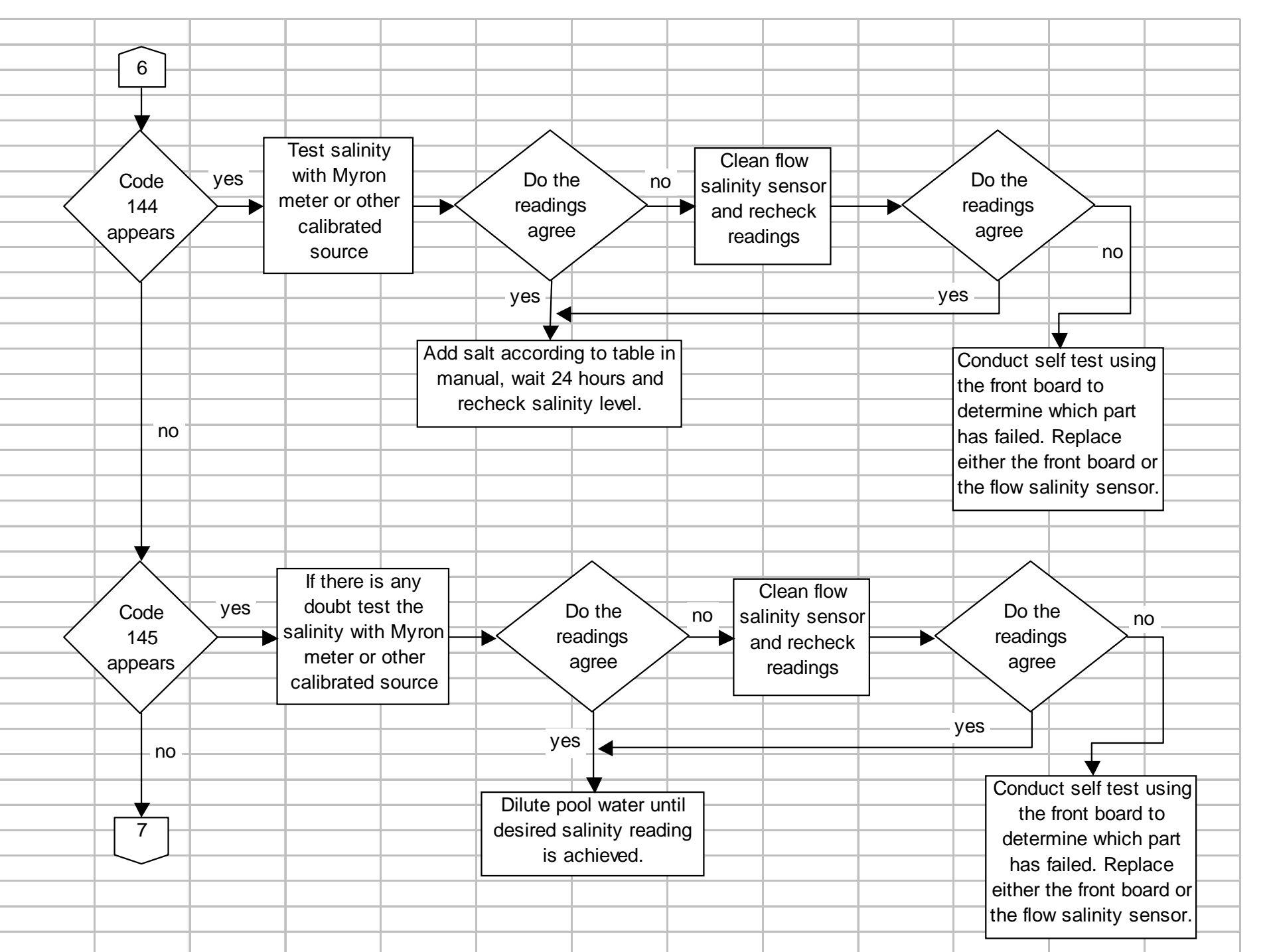

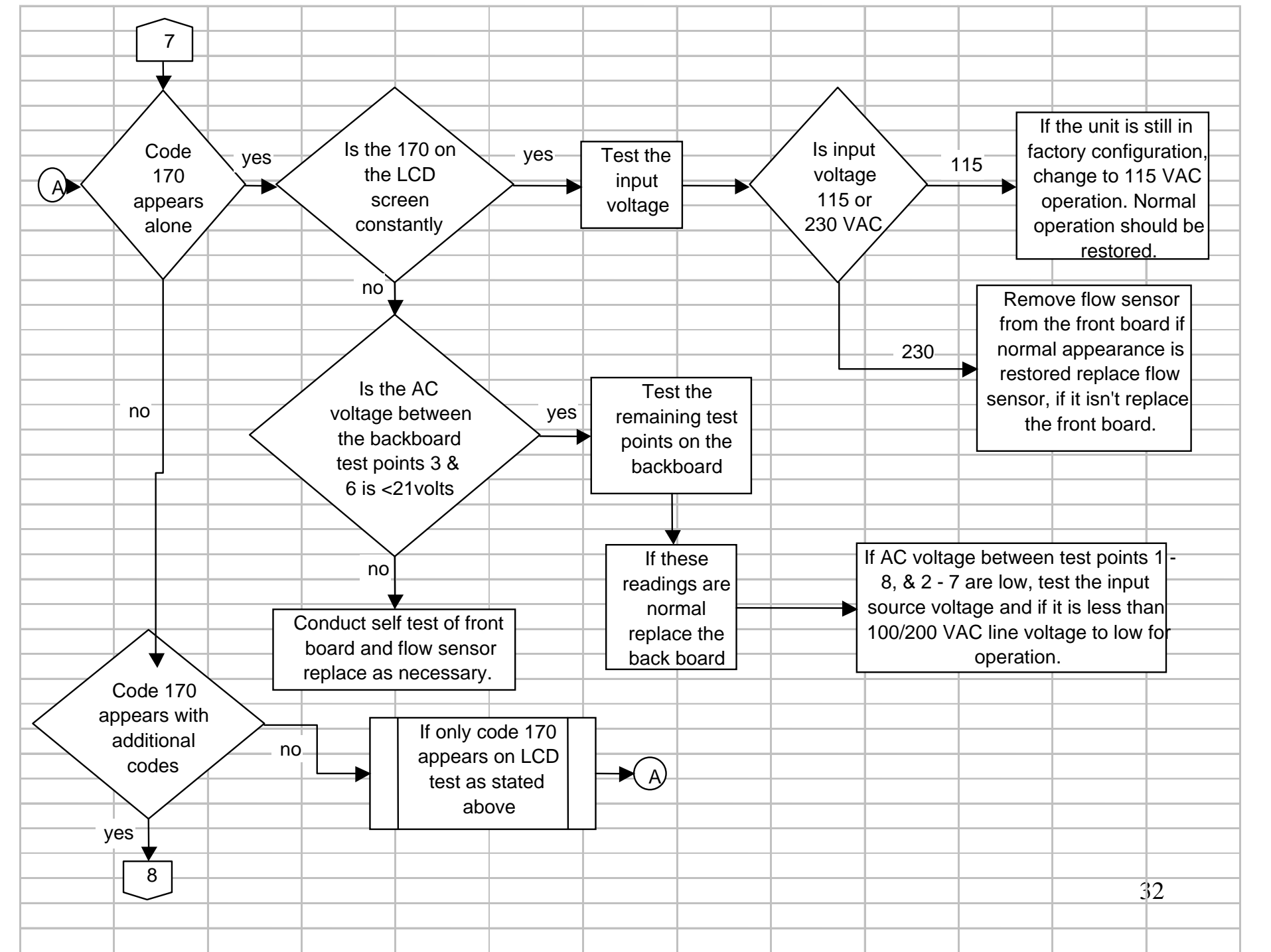

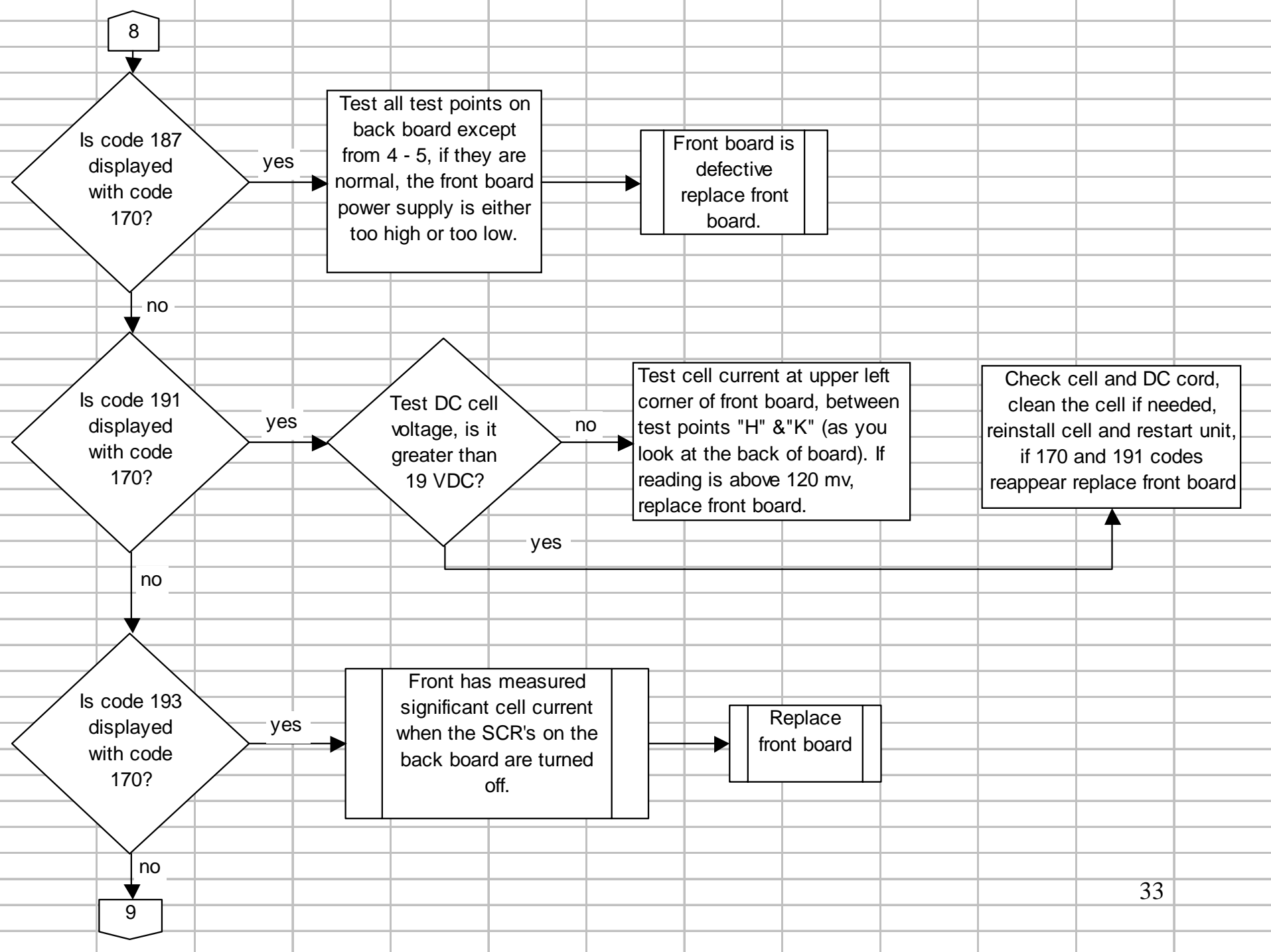

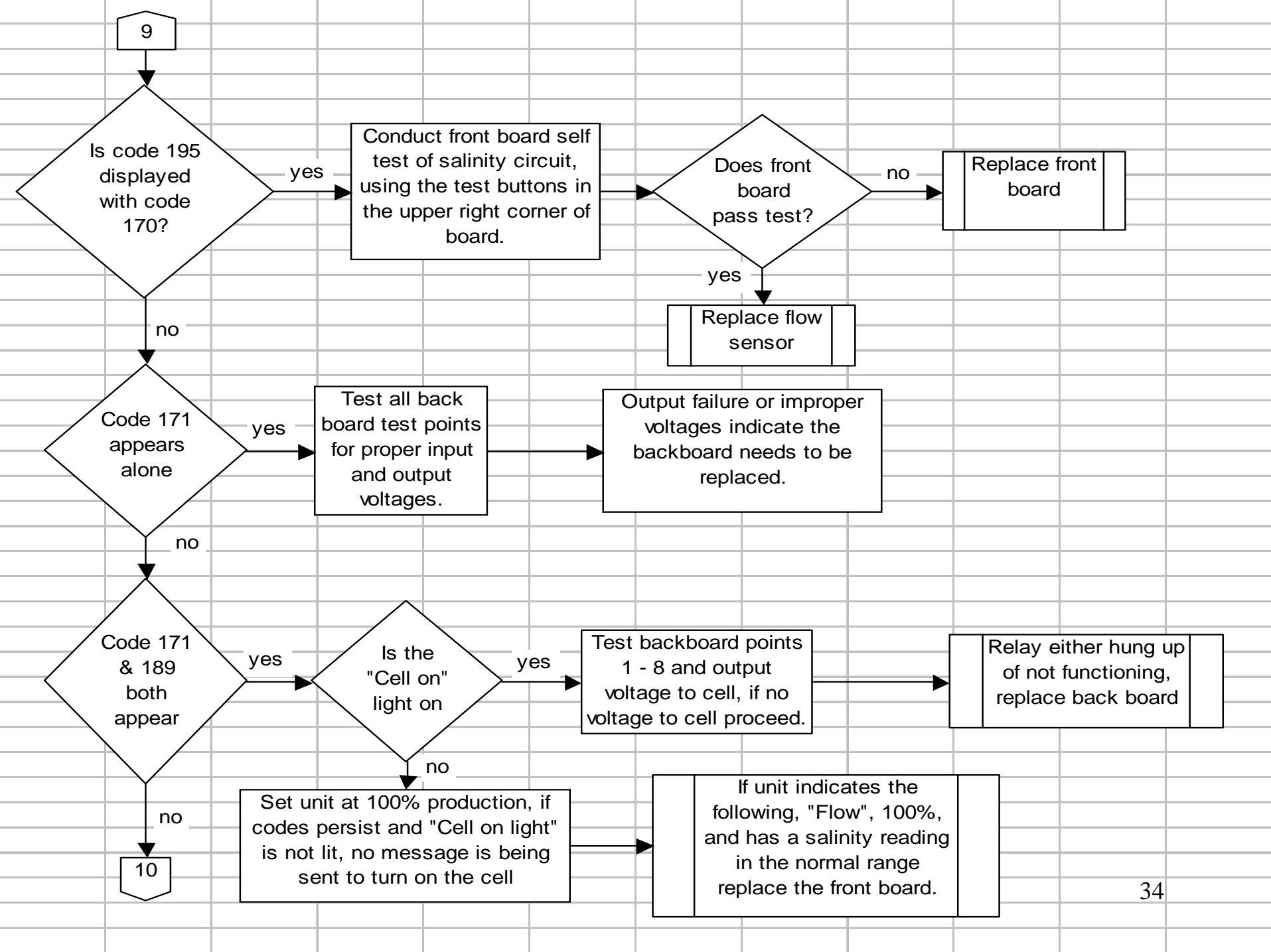

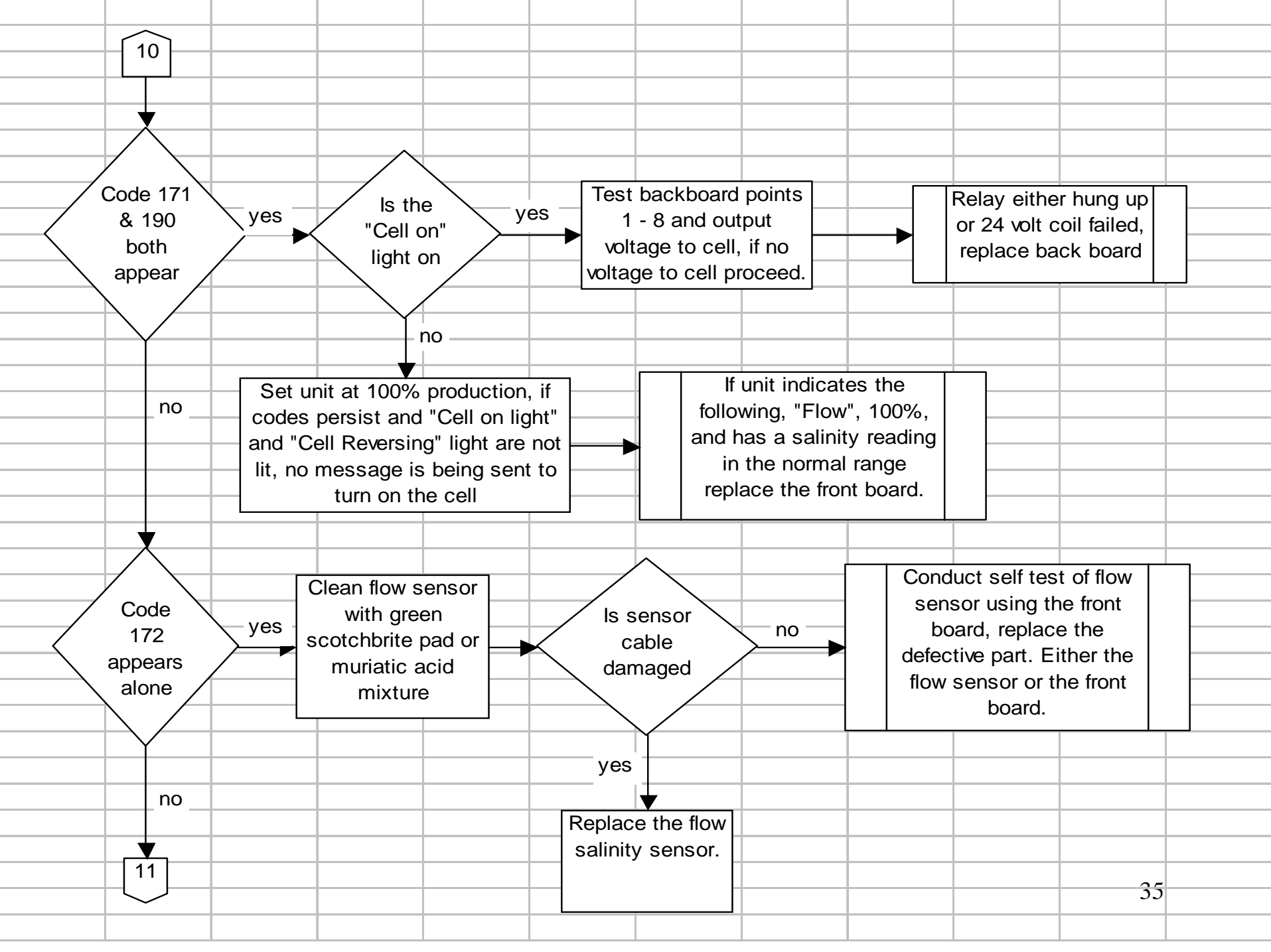

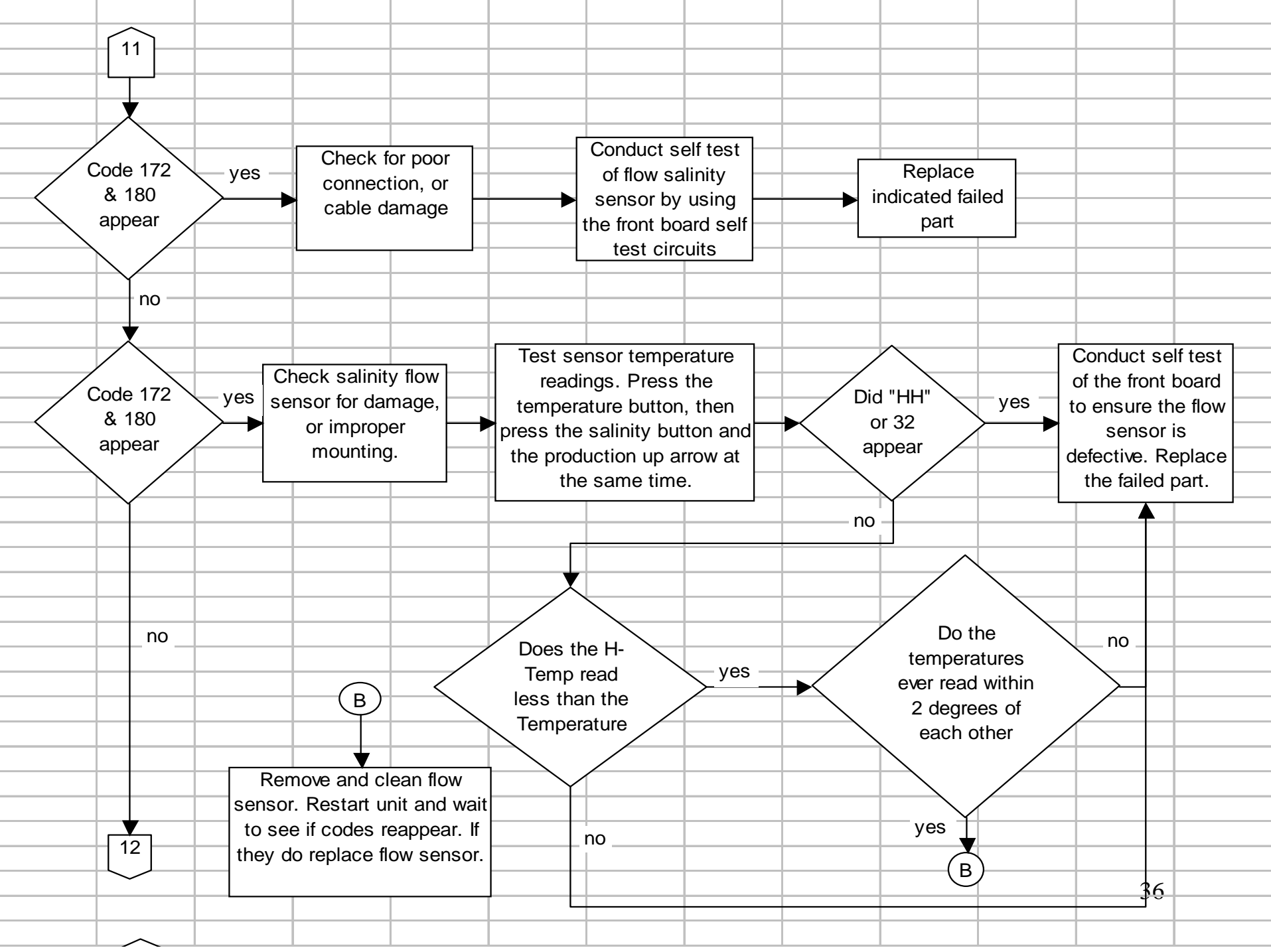

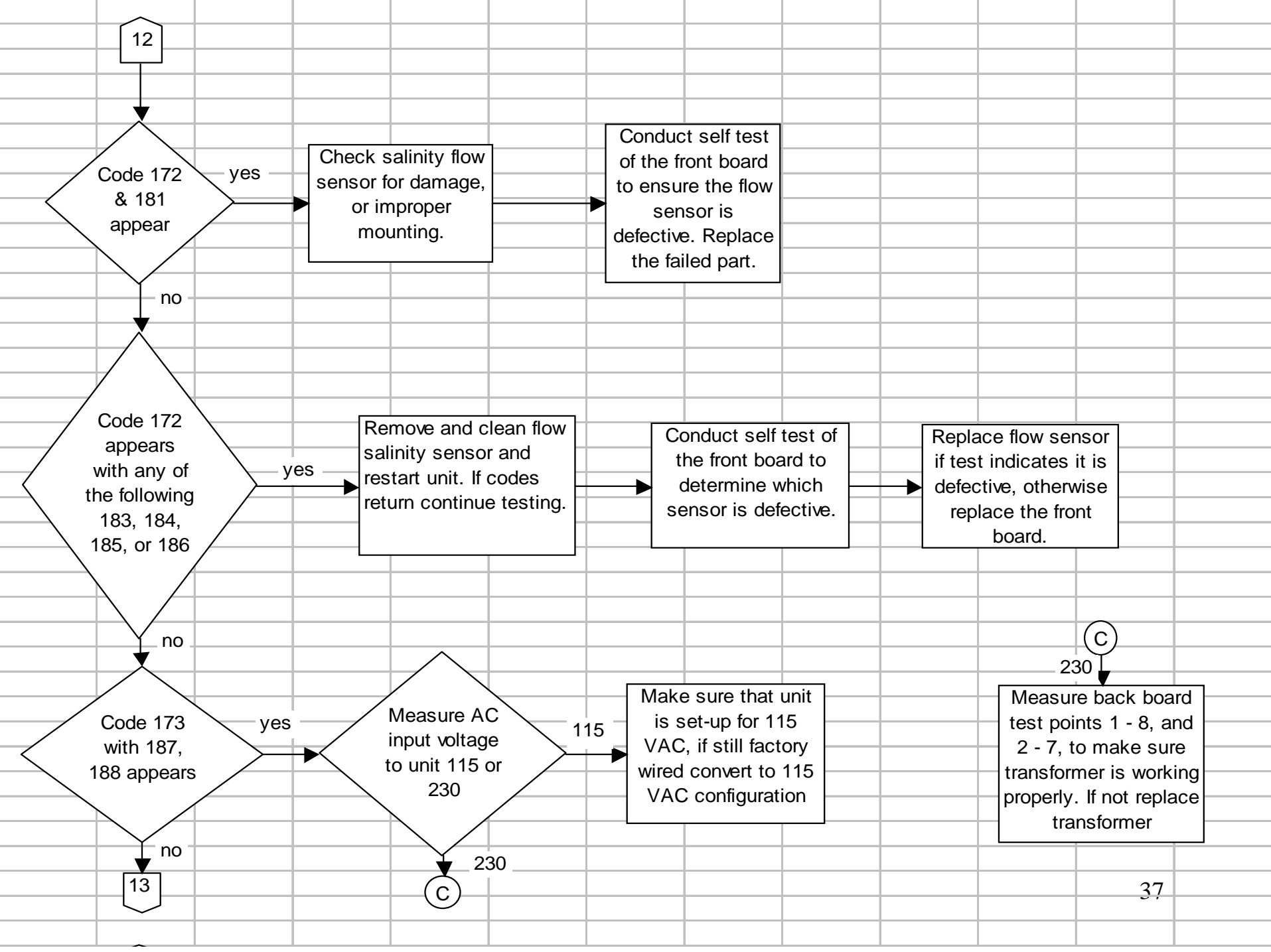

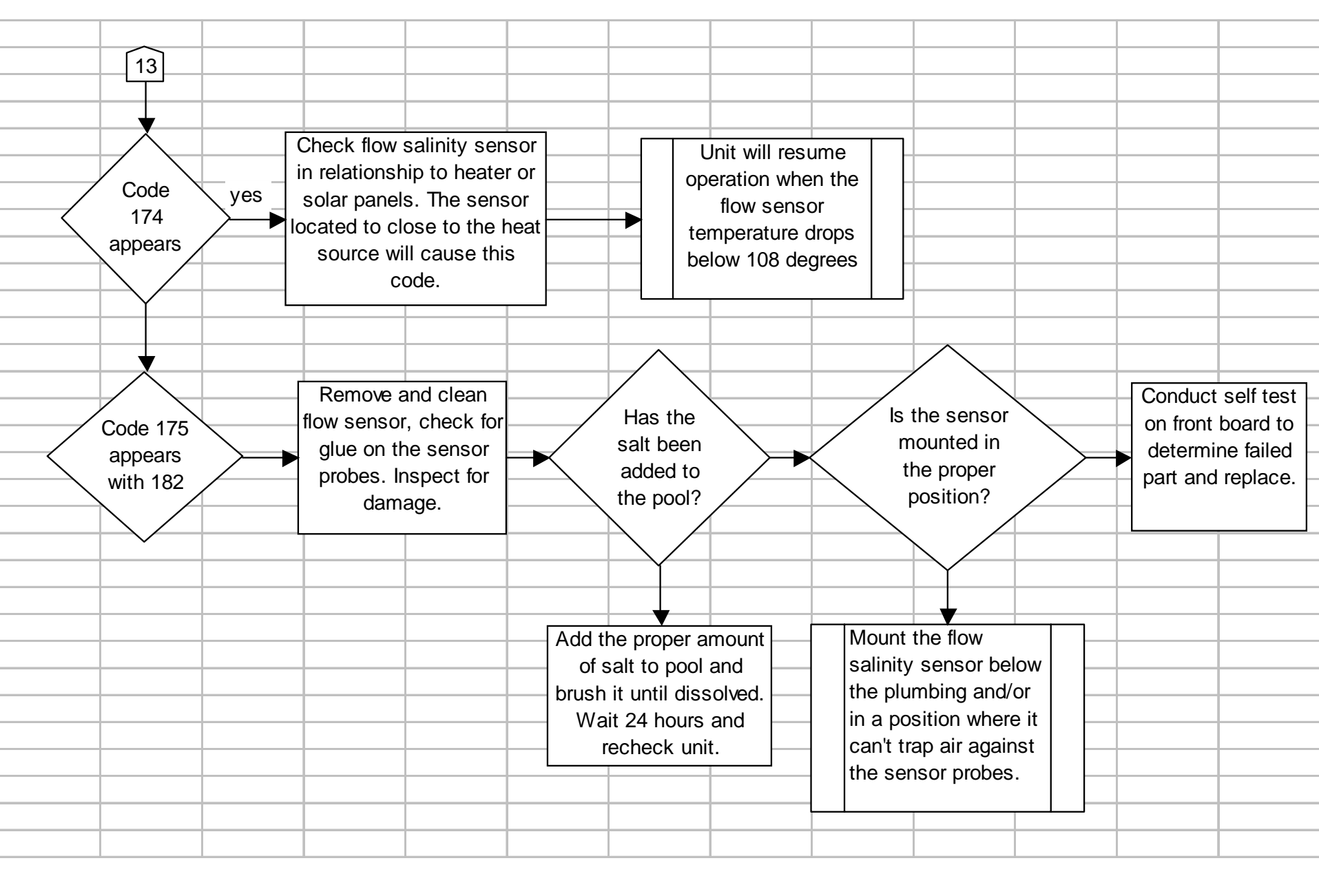

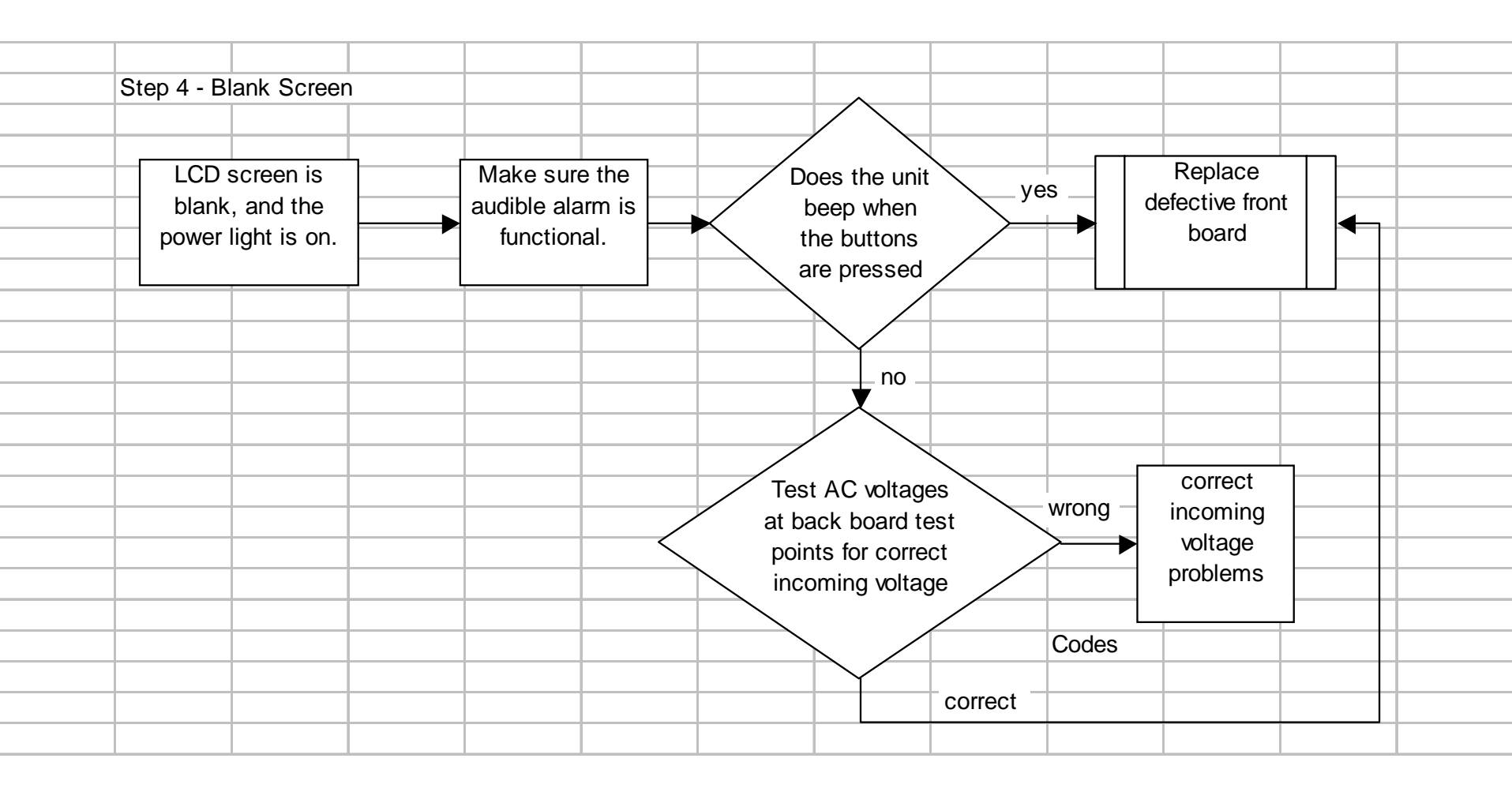